Habitat Masseille Provence Aix-Marseille Provence Métropole

## Habitat Masseille Provence Aix-Marger SON LOYER ET GERER SON COMPTE

Application mobile

## 1.1. **SE CONNECTER**

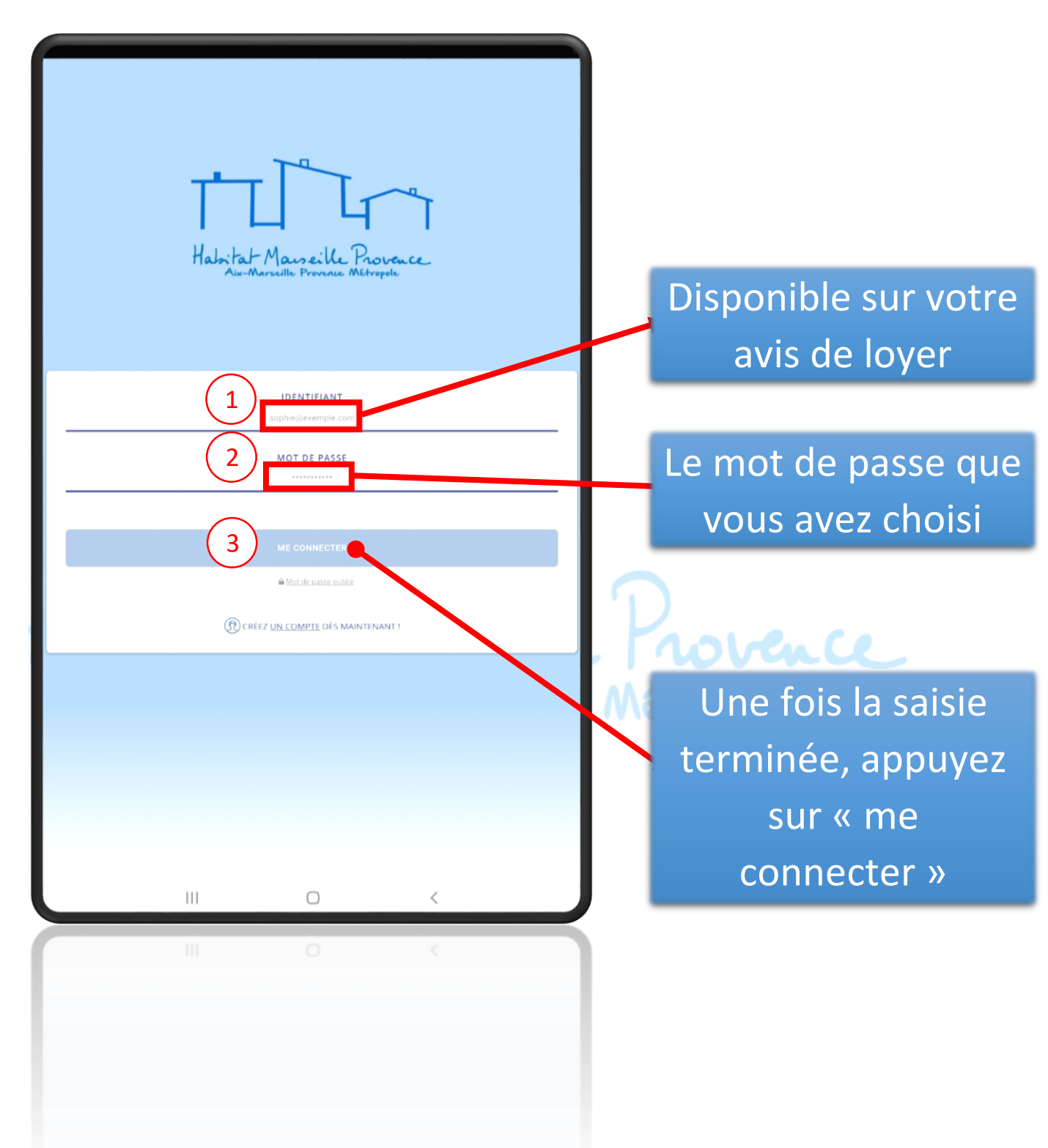

## 1.2. ACCÉDER AUX DÉTAILS DE SON COMPTE

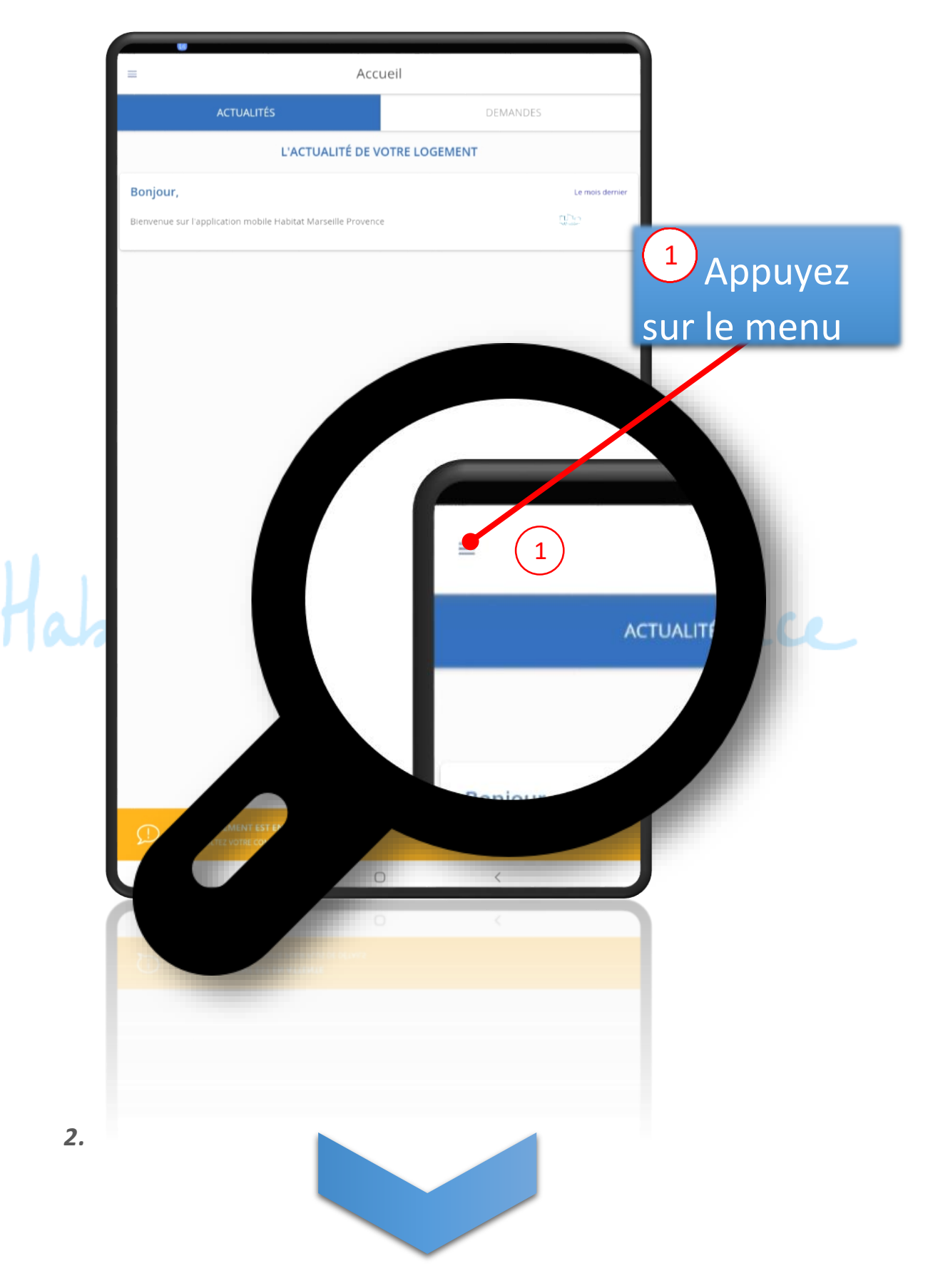

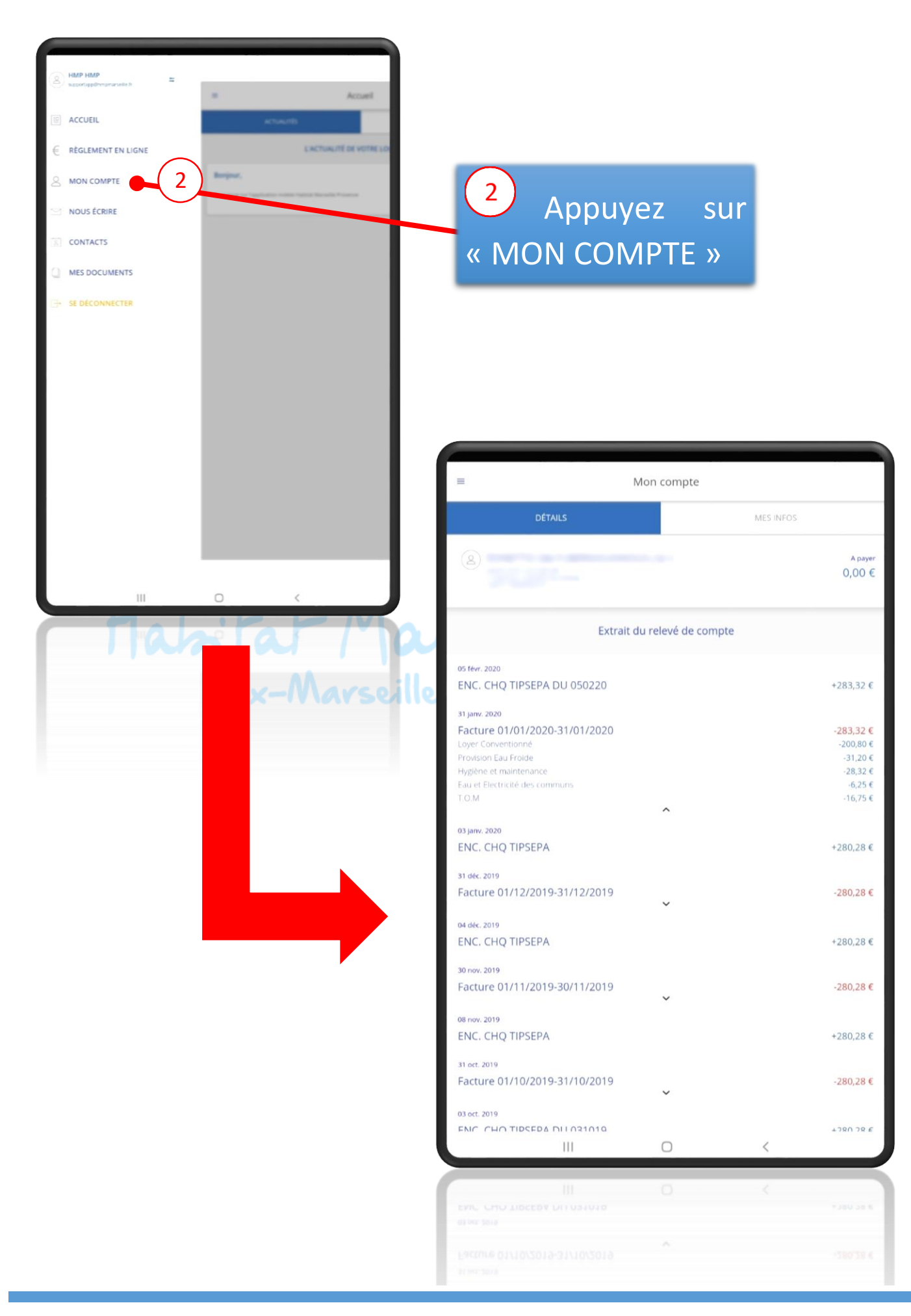

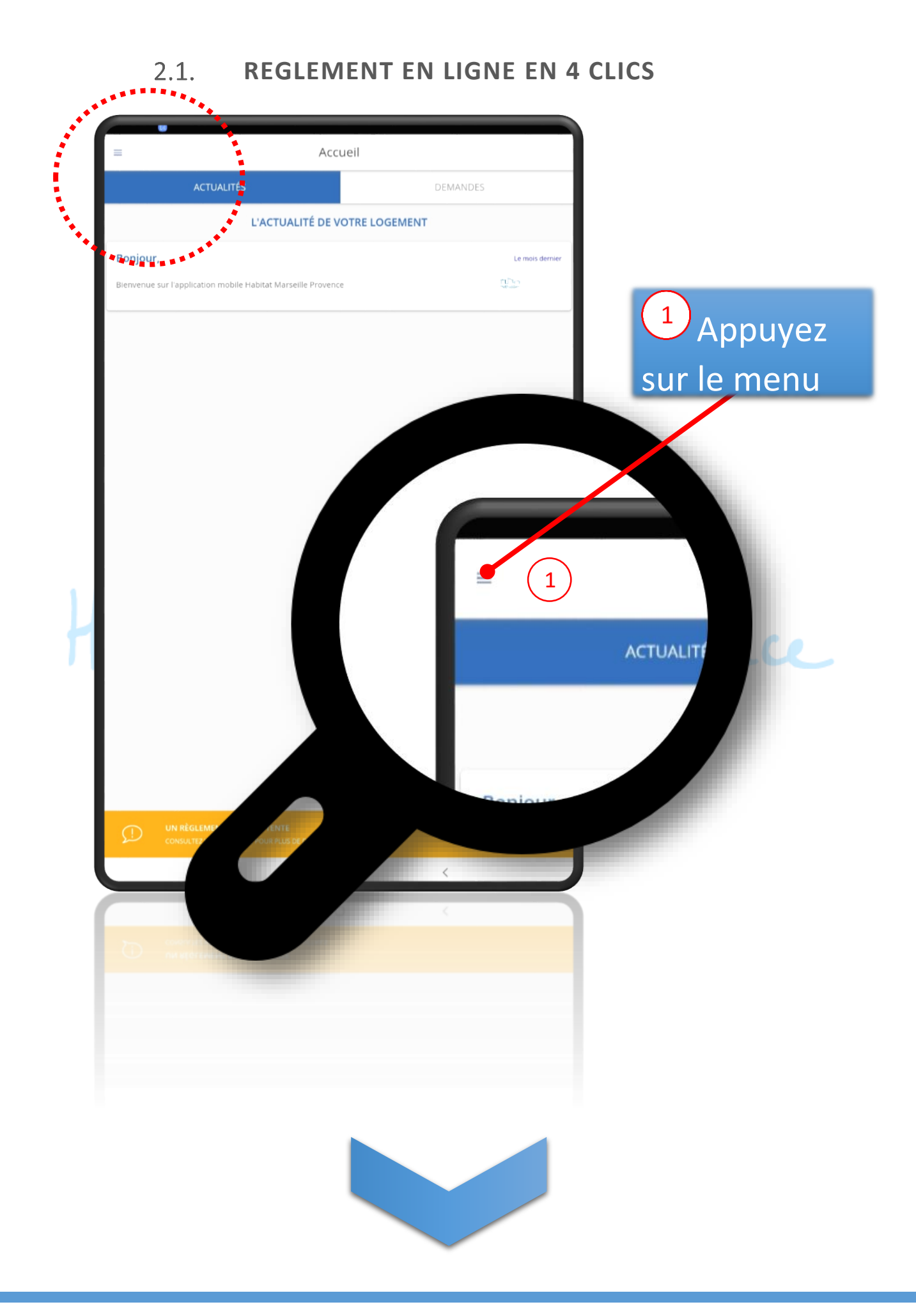

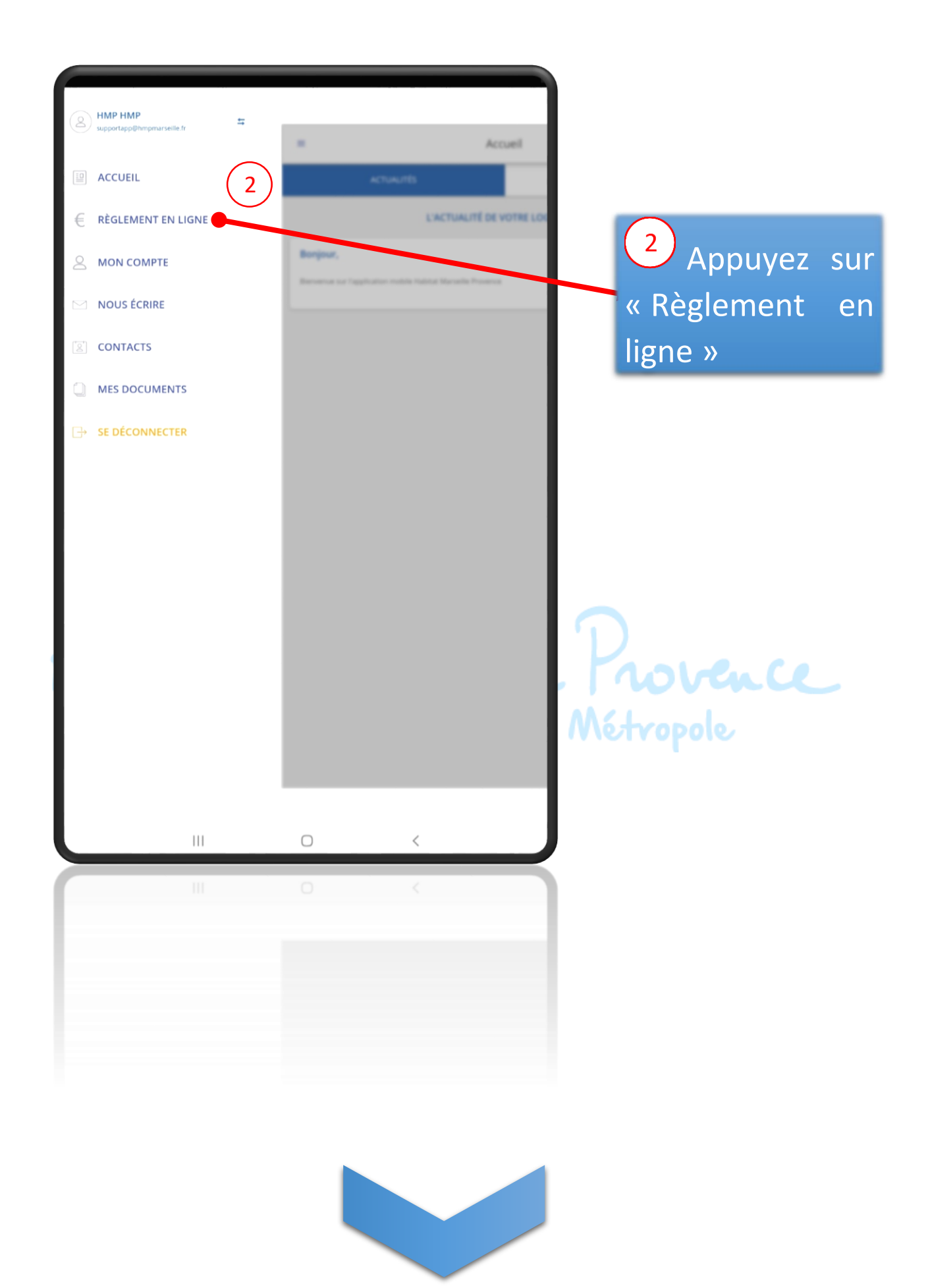

| ∎ Mon                                       | compte        |                     |
|---------------------------------------------|---------------|---------------------|
| DÉTAILS                                     | MES INFO      | os                  |
| (2)<br>(2)                                  | 3             | A payer<br>283,32 € |
| PAYER                                       | EN LIGNE      |                     |
| Extrait du rel                              | evé de compte | _                   |
| 05 févr. 2020<br>ENC. CHQ TIPSEPA DU 050220 |               | +283,32€            |

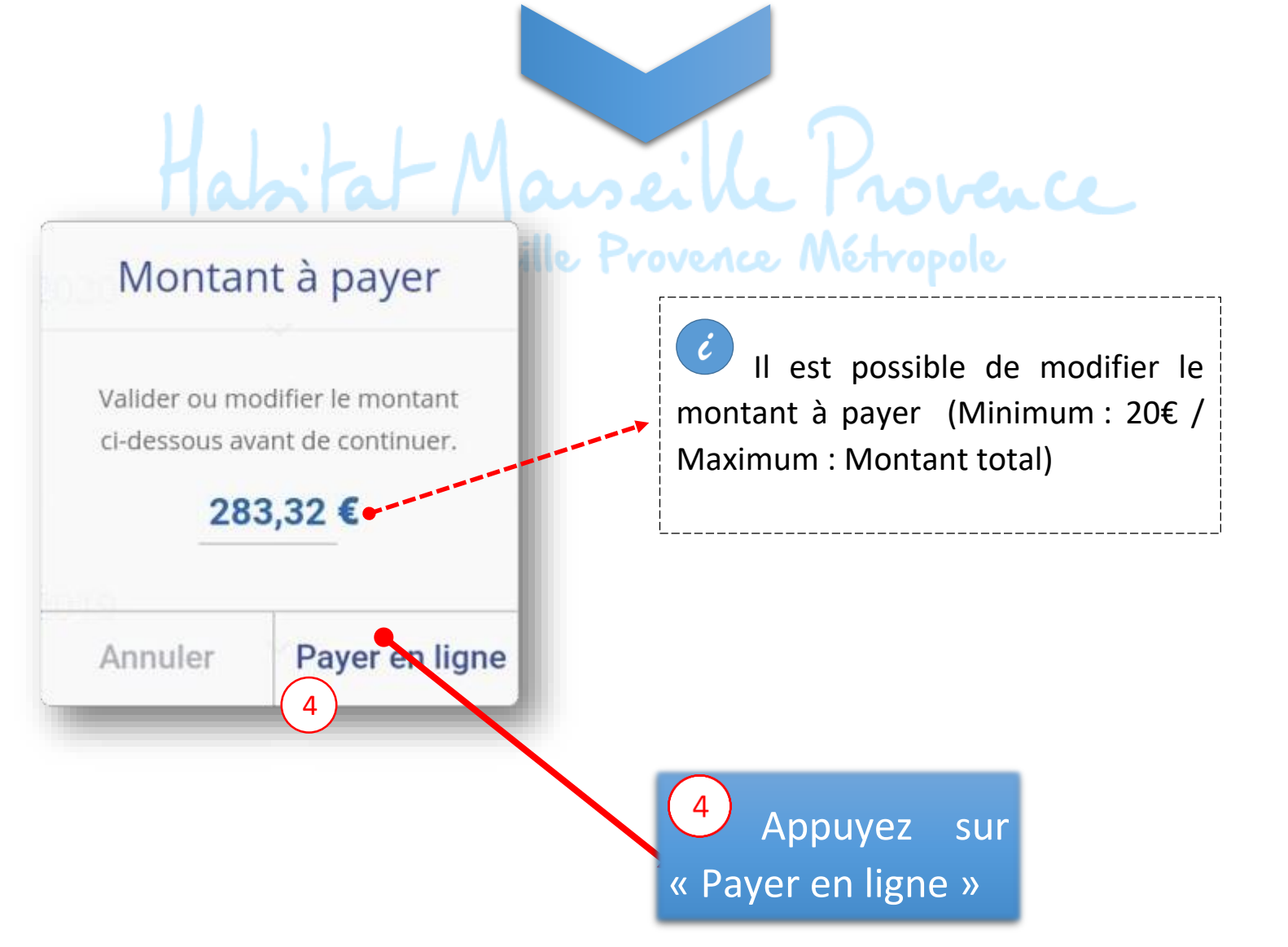

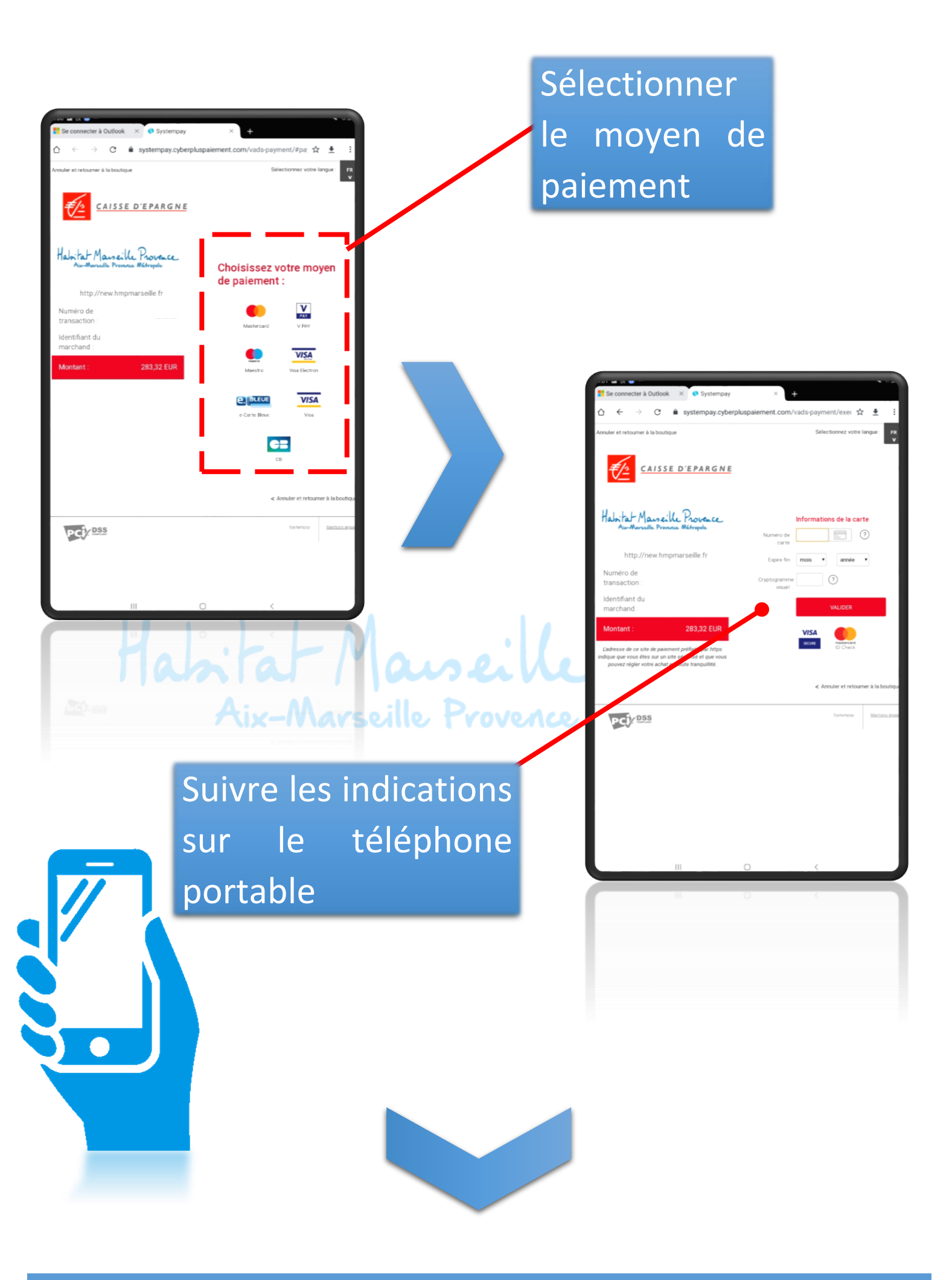

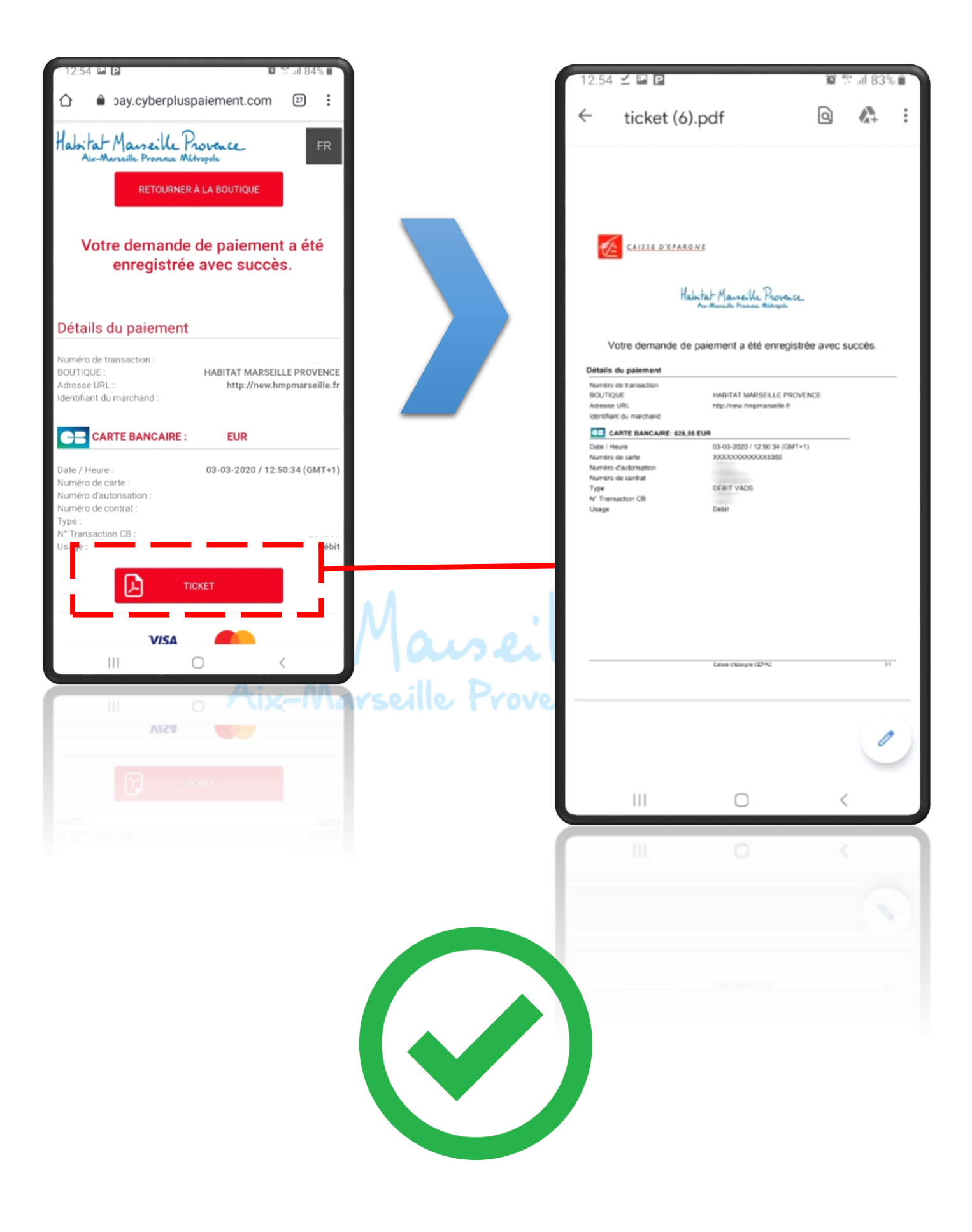